#### Posting Grades in Infinite Campus as a Middle School Teacher

Posting student grades in Infinite Campus is a simple click of a button. The following information will assist you with the process of posting grades for your students as well as using the canned comments feature.

### **Posting Grades**

- 1.) Look at the "In Progress" section of your grade book.
- 2.) You should see a column for Points, Possible, Percent and Grade.
- 3.) In the Grade column you should see the word **Post** above the word Grade.
- 4.) Click the word **Post**.
- 5.) Upon clicking the word **Post** a post grades window will pop up.
- 6.) Select the term you wish to post your grades to ---- QTR2 for 8<sup>th</sup> Grade, EXP2\*Q2, and EXP3Q2\*\* for 6<sup>th</sup> and 7<sup>th</sup> grade (you will only have one option to choose).
- 7.) Select the task you would like to post grades to ---- Quarter or Explo depending on the course that you teach (you will only have one option to choose).
- 8.) Click OK.
- 9.) Upon clicking OK you will get a warning that Grades will posted upon save. Click OK again.
- 10.) Click Save. Once you have clicked Save, your students grades will be posted.

# **Using Canned Comments**

- 1.) Click the settings tab in your grade book.
- 2.) Under preferences check the box next to use canned comments. You do not have the option to enter comments on students posted grades any other way. **THIS IS DIFFERENT THAN COMMENTING ON AN ASSIGNMENT**.
- 3.) Click the settings button again to hide the settings.
- 4.) Look at the "Posted" section of your grade book.
- 5.) You should see a column for Percent, Grade, and Rpt Crd Comments (Report Card Comments).
- 6.) In the Rpt Crd Comments column you should see a blue CC. If you don't go back to your settings and check the box next to use canned comments.
- 7.) Click the CC. The Canned Comments pop up window will appear. Check the boxes of the comments you wish to use or enter the code and hit Add. Click the Add Comments button in the bottom right corner of the pop up window.
- 8.) You will see the comments appear in the Rpt Crd Comments column.
- 9.) Click Save.

# **Changing a Students Posted Grade**

- 1.) In the Grade column of the "Posted" section of your grade book you can click on the student's grade and change it if you wish.
- 2.) If you make changes, make sure you click Save.

# Explo Teachers

For steps **6** and **7** please refer to the bottom of the page.

| <u>Grade</u>                        | <u>At the end of</u><br><u>Quarter 1</u>                                | <u>At the end of</u><br><u>Quarter 2</u>                                            | <u>At the end of</u><br><u>Quarter 3</u>                             | <u>At the end of Quarter</u><br><u>4</u>                                            |
|-------------------------------------|-------------------------------------------------------------------------|-------------------------------------------------------------------------------------|----------------------------------------------------------------------|-------------------------------------------------------------------------------------|
| 6 <sup>th</sup> and 7 <sup>th</sup> | Post grades for classes<br>in the EXP2*Q1* term<br>Task will be Quarter | Post grades for classes<br>in the EXP3*Q2**<br>term<br>Task will be Quarter         | Post grades for classes<br>in the<br>EXP5Q3*<br>Task will be Quarter | Post grades for classes<br>in the EXP6*Q4**<br>term<br>Task will be Quarter         |
| 8 <sup>th</sup>                     | Post grades for classes<br>in the QTR1 term<br>Task will be Quarter     | Post grades for classes<br>in the QTR2 term<br>Task will be Quarter<br>and Semester | Post grades for classes<br>in the QTR3 term<br>Task will be Quarter  | Post grades for classes<br>in the QTR4 term<br>Task will be Quarter<br>and Semester |
| Explo                               | Post grades for classes<br>in the EXP1*Q1 term                          | Post grades for classes<br>in the EXP2*Q2 and<br>EXP3*Q2** term                     | Post grades for classes<br>in the EXP4*Q3 term<br>Task will be EXPLO | Post grades for classes<br>in the EXP5*Q4 and<br>EXP6*Q4** term                     |

# For 8<sup>th</sup> Grade Teachers Only

### Posting your Semester Grade

- 1.) Working in the Term: QTR2 (10/25/2016-12/21/2016) switch the Task to Semester.
- 2.) You should see two columns, QTR1) Quarter and QTR2) Quarter.
  - a. Each column should have a Composite Percent and Composite Grade, if not please contact Rob Gongola or Brent Kallay in the IT Department.
- 3.) Look at the "In Progress" section.
- 4.) You should see a column for Points, Possible, Percent and Grade.
  - a. There will be no information in the Points or Possible column.
- 5.) In the Grade column you should see the word **Post** above the word Grade.
- 6.) Click the word Post.
- 7.) Select the term you wish to post your grades to ---- QTR2.
- 8.) Select the task you would like to post grades to ---- Semester.
- 9.) Click OK.
- 10.) Upon clicking OK you will get a warning that Grades will posted upon save. Click OK again.
- 11.) Click Save. Once you have clicked Save, your student's semester grades will be posted.